2023-12-01

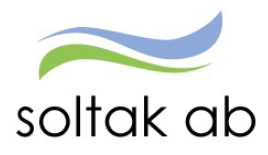

## Höstversion 2023

- Självservice HR Lön för medarbetare -

### 2023-12-02 - 2023-12-03

Självservice HR Lön stängt för registrering och den nya versionen läses in. Tänk på att kontrollera att dina inställningar och prenumerationer när du loggar in i Självservice HR Lön igen efter uppdateringen.

### Kalendern

I samband med de strängare reglerna kring dygnsvila (dvs 11 timmar sammanhängande dygnsvila) så kan du nu se det värde som gäller för din anställning i klandermenyn.

| 6 | Kalender                                |   |                      |                  |  |
|---|-----------------------------------------|---|----------------------|------------------|--|
|   | Systförv, 101006, TV, Systemförvaltning | ~ | Alla anställningar 🥕 | Dygnsbryt: 12:00 |  |

Vid olika dygnsbryt under månaden/perioden så visas aktuellt dygnsbryt på den dagen man står på i kalendern.

### Sparad aktivitet

När du skapat en frånvaro, avvikande tjänstgöring eller någon annan aktivitet som går att välja i kalendern så får du ett meddelande om att den är sparad.

|                          | ✓ Alla anställningar 	→ Dygnsbi | yt: 12:00                |                        |                          |                          |                          |        |
|--------------------------|---------------------------------|--------------------------|------------------------|--------------------------|--------------------------|--------------------------|--------|
| Måndag<br>1              | Tisdag<br>2                     | Onsdag<br>+ 3<br>• 08:00 | • Alla anställningar 🥕 | Dygnsbryt: 12:00 Sparat! | Aktiviteten har sparats. | December 2023 🕥 Mai      | nad v  |
| 1                        | Lagg in Hy activiter            |                          | Tisdag                 | Onsdag                   | Torsdag                  | Fredag                   | Lördag |
|                          | Frånvaro                        |                          | 28                     | 29                       | 30                       | 1                        | 2      |
| 8                        | Avvikande tiänstoöring          | 10                       | 08:00 - 16:30 - Arbete | 🔒 08:00 - 16:30 - Arbete | 🔒 08:00 - 16:30 - Arbete | 100 % Frånvaro           |        |
| @ 08:00 - 16:30 - Arbete | C Tillägg / Avdrag              | 08:00                    |                        |                          |                          | 08:00 - 16:30 - Arbete   |        |
|                          | • Flexregistrering              |                          |                        |                          |                          |                          |        |
|                          |                                 |                          | 5                      | 6                        | 7                        | 8                        | + 9    |
|                          |                                 |                          | 08:00 - 16:30 - Arbete | 🔒 08:00 - 16:30 - Arbete | 🔒 08:00 - 16:30 - Arbete | 🔒 08:00 - 18:30 - Arbete |        |
|                          |                                 |                          |                        |                          |                          |                          |        |

2023-12-01

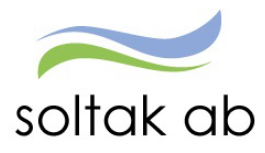

# Pmobile

### Översikt anställningar

Nu kan du se dina anställningar både i huvudmenyn och i vänstermenyn under de tre blå strecken. Pågående anställning visas med ett TV i listan och du kan se dina anställningar ca 2 år bakåt i tiden. Har du en anställning eller äldre avslutade så visas ingen anställningsrad.

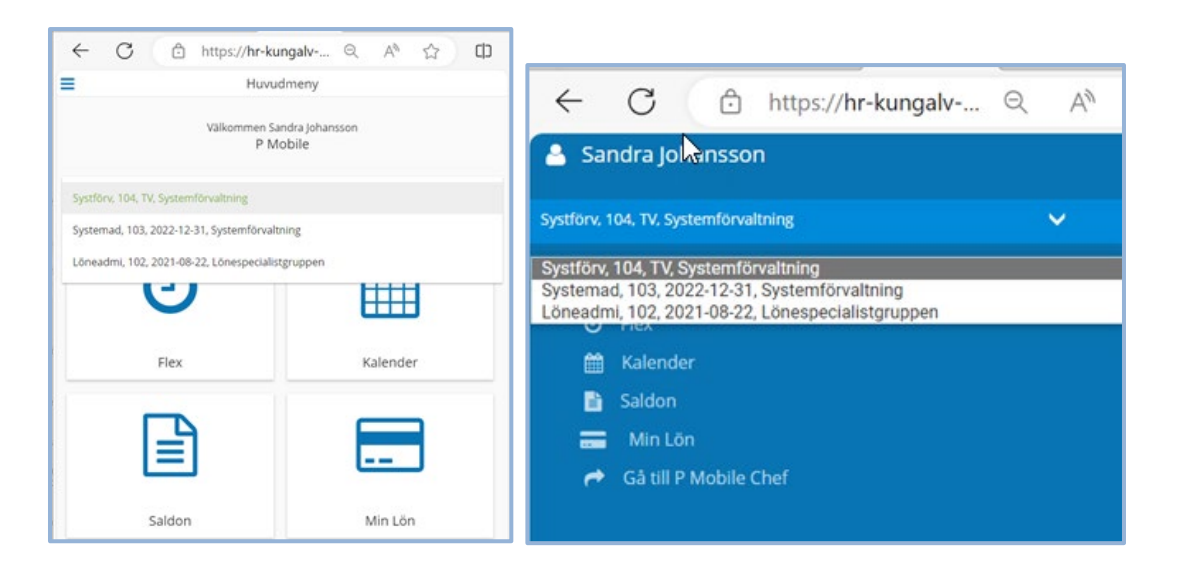

Har du en vilande anställning så framgår det i kalenderbilden att anställningen inte är aktiv.

| 💄 🔞 🗖   🚝 Start   Soltak / 🗙 🕒 P Mobile 🛛 🖌 + | -              | o x     | I I      | ← C          | â              | 🖞 https://ł | nr-kungalv-te | st.soltaka | Q A <sup>N</sup> | ☆ O |
|-----------------------------------------------|----------------|---------|----------|--------------|----------------|-------------|---------------|------------|------------------|-----|
| ← C බ 🖻 https://hr-kungalv-test.soltaka 역     | A™ ☆           | CD      |          | =            |                |             | Kalender      |            |                  |     |
| Sandra Johansson                              | =              |         |          |              | (              | Anställ     | Oktober 20    | 23         |                  |     |
| Systförv, 104, 2023-10-14, Systemförvaltning  |                |         |          | Mån          | Tis            | Ons         | Tors          | Fre        | Lör              | Sön |
| 🕷 Huvudmeny                                   | 25<br>•        | 26      |          | 25<br>•      | 26             | 27<br>••    | 28            | 29<br>••   |                  | 1   |
| ⊘ Flex<br>∰ Kalender                          | 2              | 3       |          | 2            | 3              | 4           | 5             | 6          | 7                | 8   |
| Saldon Min Lön                                | 9              | 10      |          | 9            | 10<br>•        | 11<br>•     | 12            | 13<br>•    | 14               | 15  |
| n Gâ till P Mobile Chef                       | 23             | 24      |          | 16           | 17             | 18          | 19            | 20         | 21               | 22  |
|                                               | 30             | 31      |          | 23           | 24             | 25          | 26            | 27         | 28               | 29  |
|                                               | 14 Oktober     | r 2023  |          | 30           | 31             |             |               |            |                  |     |
|                                               | C Franv        | /aro    |          | 14 Oktober 2 | )23            |             |               |            |                  |     |
|                                               | <b>O</b> AVVIR | ande ga | Frånvaro |              |                |             |               |            |                  |     |
|                                               |                |         |          | Avvikan      | de tjänstgörin | g           |               |            |                  |     |

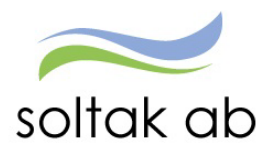

#### 2023-12-01

### Frånvaro – Ändra och Ta bort

Frånvaroposter som inte är tillstyrkta av administratör eller beviljade av chef kan du nu ändra följande på:

T o m datum, timmar/minuter och meddelande.

Du kan även ta bort frånvaroposten under förutsättning att den inte tillstyrkts eller beviljats.

|                 |                                    |                        | Kalende    | r       |         |         | Andra Frânvaro                                                   |        |
|-----------------|------------------------------------|------------------------|------------|---------|---------|---------|------------------------------------------------------------------|--------|
|                 | (                                  | 1 (                    | November 2 | 2023    | $\odot$ |         | Enskild angelägenh 100%                                          |        |
| Mån             | Tis                                | Ons                    | Tors       | Fre     | Lör     | Sön     | Prom<br>2022.11.01                                               |        |
| 30<br>•         | 31<br>●                            | 1                      | 2          | 3       | 4       | 5       |                                                                  |        |
| 6               | 7<br>•                             | 8                      | 9          | 10      | 11      | 12      | Fran Immar • Fran Minuter<br>Tam<br>2023-11-01                   |        |
| 13<br>••        | 14<br>•                            | 15<br>•                | 16<br>•••  | 17      | 18<br>● | 19<br>• | Till Timmar 🝷 Till Minuter                                       |        |
| 20              | 21                                 | 22                     | 23         | 24<br>• | 25      | 26      | Omfettning<br>100                                                |        |
| 27              | 28                                 | 29                     | 30         | 1       |         |         | Meddelande *                                                     |        |
| 01 Nove<br>Frá  | mber 2023<br>ånvaro<br>vikande tjä | nstgöring              |            |         |         |         | Registered av                                                    | 25     |
| 2023-<br>Enskil | 11-01 - 2023-<br>Id angelägeni     | 11-01<br>h <b>100%</b> |            |         |         | Ø       | aaluuu // 2023-11-13<br>Senest andred ev<br>aaluu 22-11-13 15:49 |        |
| 2023<br>Arbo    | -11-01 08:00                       | - 2023-11-01           | 16:30      |         |         |         | Spare Ta bort                                                    | Aubrys |

Om du registrerade frånvaron i Självservice HR Lön så kan du ändra eller ta bort den posten i P Mobile under förutsättning att den inte är tillstyrkt eller beviljad.

### Aktiv tid

Du som har beredskap och är kopplad till ett beredskapsschema eller har rapporterat in bunden tid i Självservice HR Lön kan rapportera in störning direkt i P Mobile. Klicka på Starta aktiv tid

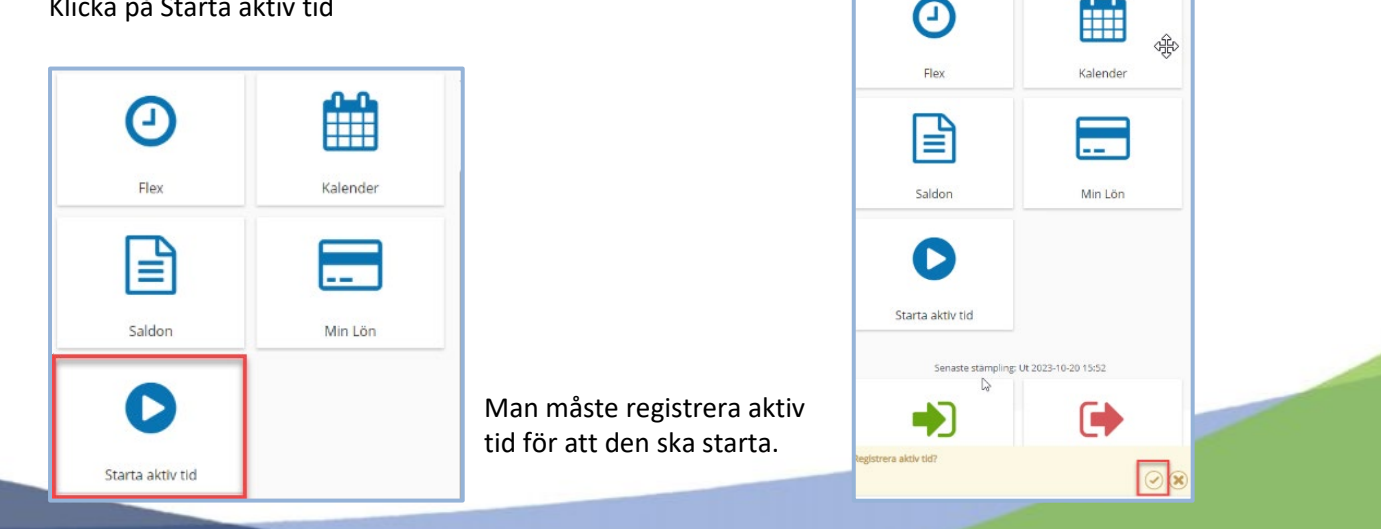

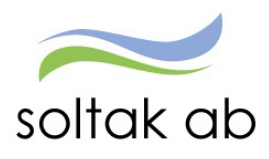

När du klickar på avsluta aktiv tid har du möjlighet att justera tiderna samt ange orsak för den aktiva tiden (datum kan ej justeras). Den bundna tidens start och slut visas överst på sidan.

Om den bundna tiden ligger över ett dygnsbryt, visas from och tom datum för att möjliggöra registrering över dygnsbryt.

| November 2023       November 2023         Mån       Tis       Ons       Tors       Fre       Lör       Sön         7       8       9       10       11       12         3       14       15       16       17       18       19         2       21       22       23       24       25       26         7       28       29       30       1       2       3         November 2023       3       1       2       3       3       1         Avvikande tjänstgöring       2023-11-20       2023-11-20       3       1       1       1         2023-11-20       2023-11-20       3       1       1       1       1       1         2023-11-20       2023-11-20       3       1       1       1       1       1       1       1       1       1       1       1       1       1       1       1       1       1       1       1       1       1       1       1       1       1       1       1       1       1       1       1       1       1       1       1       1       1       1       1                                                                                                    |          |                         |           | Kalende    | er   |         |          |                             |                     |                          |
|----------------------------------------------------------------------------------------------------|----------|-------------------------|-----------|------------|------|---------|----------|-----------------------------|---------------------|--------------------------|
| Mån       Tis       Ons       Tors       Fre       Lör       Sön         31       1       2       3       4       5         7       8       9       10       11       12         3       14       15       16       17       18       19         2       21       22       23       24       25       26         7       28       29       30       1       2       3         9       10       1       2       3       14       15       16       17       18       19         21       22       23       24       25       26       25       26       25       26       25       26       203       3       14       10       10       500       500       500       500       500       500       500       500       500       500       500       500       500       500       500       500       500       500       500       500       500       500       500       500       500       500       500       500       500       500       500       500       500       500       500       50                                                                                                    |          | $\overline{\mathbf{O}}$ |           | November 2 | 2023 | $\odot$ |          |                             |                     |                          |
| 31       1       2       3       4       5         7       8       9       10       11       12         3       14       15       16       17       18       19         2       21       22       23       24       25       26         7       28       29       30       1       2       3         0       November 2023       9       30       1       2       3         0       November 2023       9       30       1       2       3         0       November 2023       9       30       1       2       3         0       November 2023       9       30       1       2       3         0       Avvikande tjänstgöring       1       2023-11-13       1       1         2023-11-20       2023-11-20       8:00       1       1       1       1         2023-11-20       2023-11-20       0:00       1       1       1       1       1         2023-11-20       0:00-2023-11-20       0:00       1       1       1       1       1       1       1       1       1       1       1 </th <th>Mån</th> <th>Tis</th> <th>Ons</th> <th>Tors</th> <th>Fre</th> <th>Lör</th> <th>Sön</th> <th></th> <th></th> <th></th>                                                                                                    | Mån      | Tis                     | Ons       | Tors       | Fre  | Lör     | Sön      |                             |                     |                          |
| 7       8       9       10       11       12         3       14       15       16       17       18       19         0       21       22       23       24       25       26         7       28       29       30       1       2       3         0       10       1       2       3       3       14       15       16.02         7       28       29       30       1       2       3       3       3       14       10.02       11.02       10.02       10.02       11.02       10.02       11.02       10.02       11.02       10.02       11.02       10.02       11.02       10.02       11.02       11.02       10.02       11.02       11.02       11.02       11.02       11.02       11.02       11.02       11.02       11.02       11.02       11.02       11.02       11.02       11.02       11.02       11.02       11.02       11.02       11.02       11.02       11.02       11.02       11.02       11.02       11.02       11.02       11.02       11.02       11.02       11.02       11.02       11.02       11.02       11.02       11.02       11.02                                                                                                    | 30       | 31                      | 1         | 2          | 3    | 4       | 5        |                             |                     |                          |
| 14       15       16       17       18       19         2       21       22       23       24       25       26         7       28       29       30       1       2       3         0       0       0       1       2       3         0       November 2023       1       2       3         0       Avvikande tjänstgöring       2023-11-20       2023-11-20       2023-11-20         0       Avvikande tjänstgöring       7       7       7       7         2023-11-20 - 2023-11-20       5       7       7       7       7         2023-11-20 - 2023-11-20       5       7       7       7       7       7         2023-11-20 08:00 - 2023-11-20 16:30       7       1       15       16       15         15       16       40       17       41       17       17       17         2023-11-20 16:30 - 2023-11-20 16:30       10       17       41       17       16       17         2023-11-20 16:30 - 2023-11-20 16:30       1       1       1       1       1       1       1         2023-11-20 16:30 - 2023-11-20 16:30       1       1                                                                                                    | 5        | 7                       | 8         | 9          | 10   | 11      | 12       | =                           | Akt                 | iv Tid                   |
| 21       22       23       24       25       26         7       28       29       30       1       2       3         0 November 2023       •       •       3       •       5         •       Avvikande tjänstgoring       •       2023-11-20       2023-11-20       •         •       Avvikande tjänstgoring       •       •       •       •         •       Avvikande tjänstgoring       •       •       •       •         •       Avvikande tjänstgoring       •       •       •       •         •       •       •       •       •       •       •         •       •       •       •       •       •       •       •         •       •       •       •       •       •       •       •       •         •       •       •       •       •       •       •       •       •       •       •       •       •       •       •       •       •       •       •       •       •       •       •       •       •       •       •       •       •       •       •       •       •                                                                                                    | 13       | 14                      | 15        | 16         | 17   | 18      | 19       |                             |                     |                          |
| 7       28       29       30       1       2       3         Orrask       Störning J/B pengar       Orrask         © Frånvaro       Image: Störning J/B pengar       Piomi         © Avvikande tjänstgöring       Image: Störning J/B pengar       Piomi         © Z023-11-20       Image: Störning J/B pengar       Piomi         © 2023-11-20       Image: Störning J/B pengar       Piomi         © 2023-11-20       Image: Störning J/B pengar       Piomi         © 2023-11-20       Image: Störning J/B pengar       Piomi         © 2023-11-20       Image: Störning J/B pengar       Piomi         © 2023-11-20       Image: Störning J/B pengar       Piomi         © 2023-11-20       Image: Störning J/B pengar       Piomi         © 2023-11-20       Image: Störning J/B pengar       Image: Störning J/B pengar         © 2023-11-20       Image: Störning J/B pengar       Image: Störning J/B pengar         © 2023-11-20       Image: Störning J/B pengar       Image: Störning J/B pengar         © 2023-11-20       Image: Störning J/B pengar       Image: Störning J/B pengar         © 2023-11-20       Image: Störning J/B pengar       Image: Störning J/B pengar         © 2023-11-20       Image: Störning J/B pengar       Image: Störning J/B pengar                                                                                                    | 20       | 21<br>••                | 22        | 23         | 24   | 25      | 26       |                             | Bund<br>Start: 2023 | den Tid<br>8-11-13 16:30 |
| November 2023         Image: Frånvaro         Avvikande tjänstgöring         Turbyte         2023-11-20 - 2023-11-20         Sjukdom Normalnivå         2023-11-12 0 08:00 - 2023-11-20 08:00         Jour         2023-11-20 08:00 - 2023-11-20 16:30         Arbete         2023-11-20 16:30 - 2023-11-20 16:30                                                                                                    | 27       | 28<br>•                 | 29<br>•   | 30<br>•    | 1    |         | 3        | Orsak<br>Störning I/B penga | 5100, 2025          | -11-14-08.00             |
| <ul> <li>▶ Frånvaro</li> <li>Avvikande tjänstgöring</li> <li>▶ Turbyte</li> <li>▶ Turbyte</li> <li>▶ 2023-11-20</li> <li>▶ Support of the second second</li></ul> | 20 Nover | nber 2023               |           |            |      |         |          | From                        |                     |                          |
| <ul> <li>Avvikande tjänstgöring</li> <li>Turbyte</li> <li>2023-11-20</li> <li>Sjukdom Normalnivå</li> <li>2023-11-20 08:00</li> <li>2023-11-20 08:00</li> <li>2023-11-20 16:30</li> <li>2023-11-20 16:30</li> <li>2023-11-20 16:30 - 2023-11-20 16:30</li> <li>2023-11-20 16:30 - 2023-11-20 16:30</li> <li>2023-11-20 16:30 - 2023-11-20 16:30</li> <li>2023-11-20 16:30 - 2023-11-20 16:30</li> <li>2023-11-20 16:30 - 2023-11-20 16:30</li> </ul>                                                                                                    | 🗘 Frå    | nvaro                   |           |            |      |         |          | 2023-11-13                  | A.                  |                          |
| Turbyte     2023-11-20     2023-11-20       Sjukdom Normalnivá     I     I       2023-11-19     16:30 - 2023-11-20     16:       10     I     I       2023-11-20     08:00     I6:       10     I7     41       10     I7     41       10     I7     41       10     I7     41       10     I7     41       10     I7     41                                                                                                    | Avv      | /ikande tjär            | nstgöring | ţ          |      |         |          | Tom                         |                     |                          |
| From         Tom           2023-11-20 - 2023-11-20         *         14         15         39         15           2023-11-120 - 2023-11-20 08:00         16         :         40         16         :         17         41         17           2023-11-20 08:00 - 2023-11-20 16:30         Arbete         41         17         :=         :=         :=                                                                                                    | G Tur    | bvte                    |           |            |      |         |          | 2023-11-13                  |                     |                          |
| 2023-11-20       2023-11-20         Sjukdom Normalnivá       15         2023-11-10       16         2023-11-20       16         2023-11-20       16         2023-11-20       16:30         10       16         17       41         16       16         2023-11-20       16:30         2023-11-20       16:30         2023-11-20       16:30         2023-11-20       16:30         2023-11-20       16:30         2023-11-20       16:30         2023-11-20       16:30         2023-11-20       16:30                                                                                                    | -        | -                       |           |            |      |         |          | Fr                          | om                  | Tom                      |
| 3jukaom Normainwa         15         30         15           2023-11-19 16:30 - 2023-11-20 08:00         16         40         16         16           Jour         17         41         17         16         16         16           2023-11-20 08:00 - 2023-11-20 16:30         Arbete         15         16         16         16         16         16         16         16         16         16         16         16         16         16         16         16         16         16         16         16         16         16         16         16         16         16         16         16         16         16         16         16         16         16         16         16         16         16         16         16         16         16         16         16         16         16         16         16         16         16         16         16         16         16         16         16         16         16         16         16         16         16         16         16         16         16         16         16         16         16         16         16         16         16         16         16 <td< td=""><td>2023-1</td><td>1-20 - 2023-1</td><td>1-20</td><td></td><td></td><td></td><td><b>*</b></td><td></td><td>3.8</td><td>14 39</td></td<>                                                                                                    | 2023-1   | 1-20 - 2023-1           | 1-20      |            |      |         | <b>*</b> |                             | 3.8                 | 14 39                    |
| 2023-11-19 16:30 - 2023-11-20 08:00       16 : 40       16 :         Jour       17 41       17         2023-11-20 08:00 - 2023-11-20 16:30       16 : 40       16 : 40         2023-11-20 16:30 - 2023-11-20 16:30       16 : 40       17 41         2023-11-20 16:30 - 2023-11-21 08:00       16 : 40       16 : 40                                                                                                    | Бјикас   |                         | /a        |            |      |         |          | 15                          | 39                  | 15 40                    |
| Jour         17         41         17           2023-11-20 06:00 - 2023-11-20 16:30         1         1         1         1         1         1         1         1         1         1         1         1         1         1         1         1         1         1         1         1         1         1         1         1         1         1         1         1         1         1         1         1         1         1         1         1         1         1         1         1         1         1         1         1         1         1         1         1         1         1         1         1         1         1         1         1         1         1         1         1         1         1         1         1         1         1         1         1         1         1         1         1         1         1         1         1         1         1         1         1         1         1         1         1         1         1         1         1         1         1         1         1         1         1         1         1         1         1         1                                                                                                    | 2023-    | 11-19 16:30 -           | 2023-11-2 | 0 08:00    |      |         |          | 16                          | 40                  | 16 : 41                  |
| 2023-11-20 08:00 - 2023-11-20 16:30         1=         1=         1=           Arbete         2023-11-20 16:30 - 2023-11-21 08:00         1=         1=         1=                                                                                                    | Jour     |                         |           |            |      |         |          | 17                          | 41                  | 17 42                    |
| 2 2023-11-20 16:30 - 2023-11-21 08:00                                                                                                    | 2023-    | 11-20 08:00 -           | 2023-11-2 | 0 16:30    |      |         |          | 18                          | 4.2                 | 18 13                    |
| 2023-11-20 10.30 - 2023-11-21 00.00                                                                                                    | Arbei    | 11 20 16-20             | 2022 11 2 | 1.02-00    |      |         |          |                             |                     |                          |
| Jour Soara                                                                                                    | Jour     | 11-20-10.50 -           | 2025-11-2 | 1 00.00    |      |         |          | Spara                       |                     |                          |